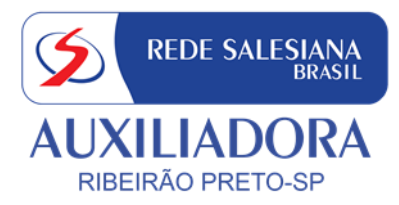

# Tutorial compra de materiais LOJA EDEBÊ <u>ALUNOS NOVOS</u>

Link: http://loja.edebe.com.br/000093CNSA

#### PASSO 1 – Clique em "Cadastrar"

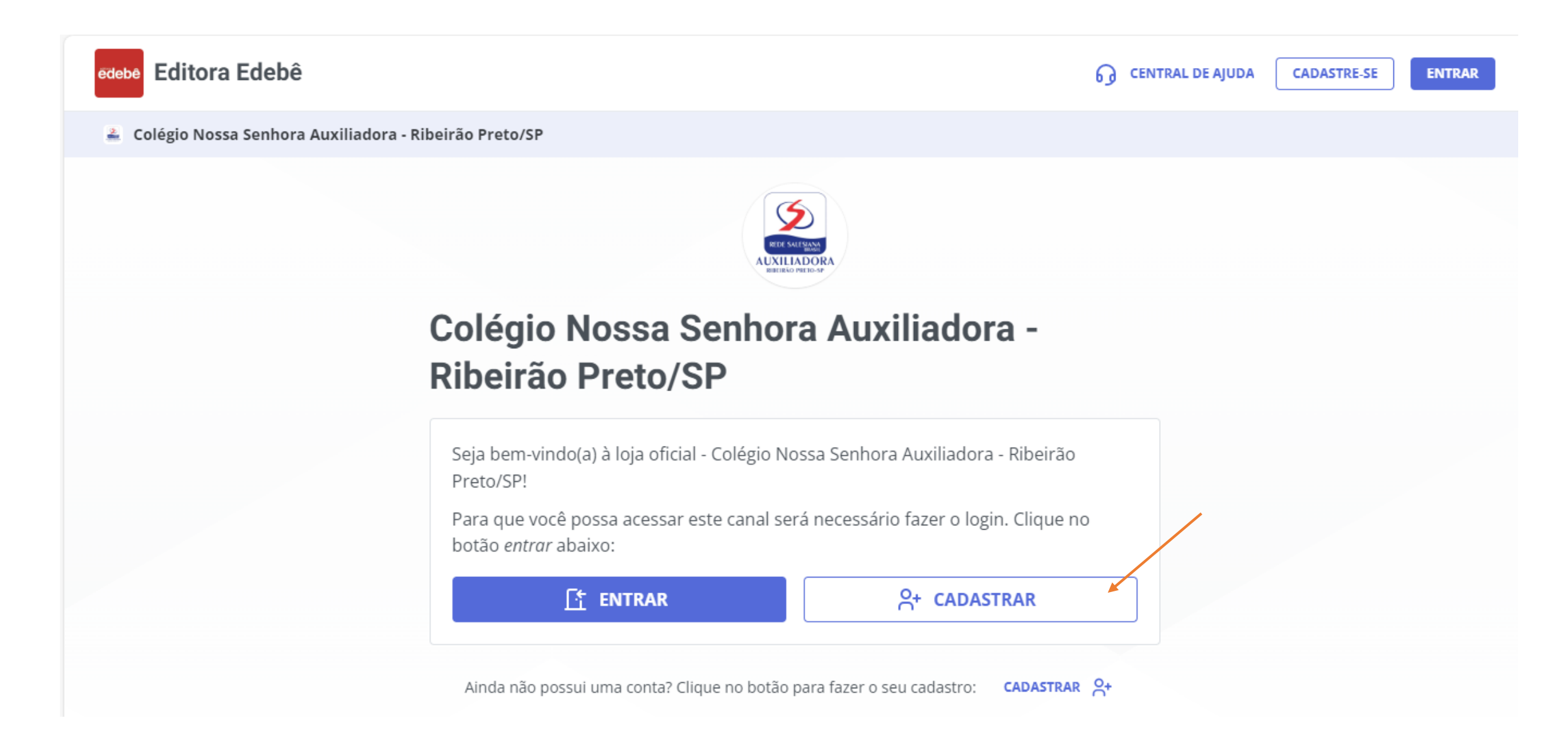

## PASSO 2 – Faça seu cadastro

| edebe Editora Edebê |                                                                                                    | CENTRAL DE AJUDA CADASTRE-SE ENTRAR |
|---------------------|----------------------------------------------------------------------------------------------------|-------------------------------------|
| 🟠 Minha Conta       |                                                                                                    |                                     |
|                     | Responsável financeiro                                                                                                    |                                     |
|                     |                                                                                                    |                                     |
|                     |                                                                                                    |                                     |
|                     | Ao acessar e utilizar esta plataforma, independente do dispositivo, você<br>concorda com os Termos de Uso e você declara estar ciente e de<br>acordo com a Política de Privacidade. |                                     |
|                     | Estou de acordo com os termos de uso e políticas de privacidade da plataforma                                                                                                    |                                     |
|                     | Já possui conta?                                                                                                    |                                     |

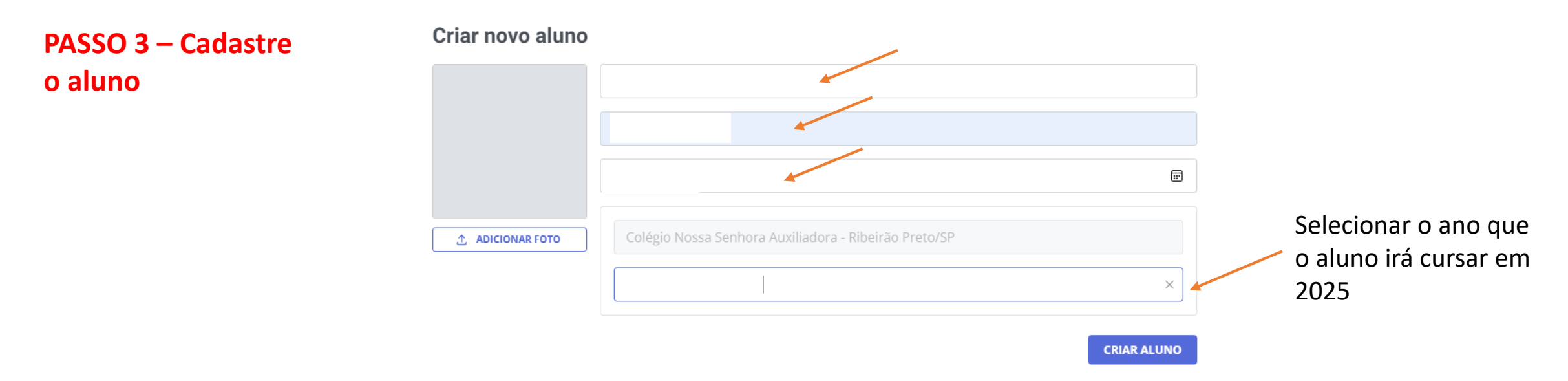

Caso solicite código da escola: 000093CNSA

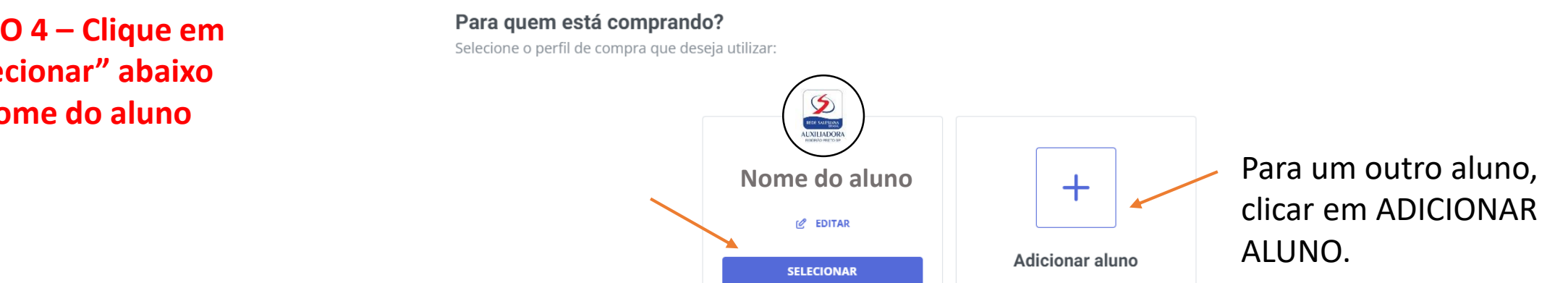

PASSO 4 – Clique em "Selecionar" abaixo do nome do aluno

#### PASSO 5 – Clique em "Adicionar"

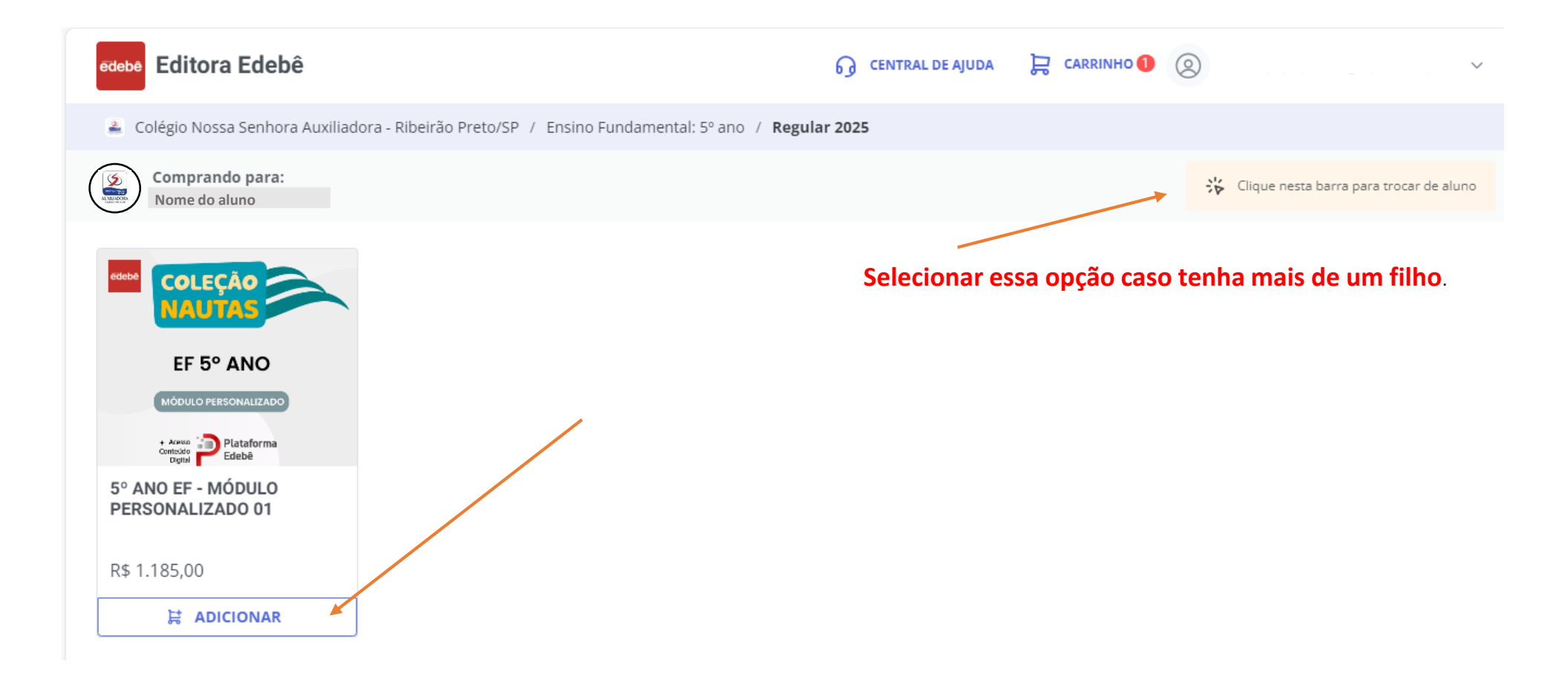

### **PASSO 6 – Finalize o pagamento**

|         | comprando para<br>Nome do aluno                        | LIMPAR CARRINHO ដ្រាំ      | Resumo              |              |  |
|---------|--------------------------------------------------------|----------------------------|---------------------|--------------|--|
|         | Colégia Nassa Saphara Auviliadora - Dibairão I         | Droto /CD                  | ITENS               | 1            |  |
|         | Educação básica/Ensino Fundamental/5º ano/2025         | Prelo/SP                   | SUB-TOTAL           | R\$ 1.185,00 |  |
| Produ   | tos                                                    |                            | FRETE               | R\$ 0,00     |  |
| FIUUU   | 105                                                    |                            | DESCONTO            | R\$ 0,00     |  |
| 17 CM   | 5° ANO EF - MÓDULO PERSONALIZADO 01<br>COD. 9302000015 | Vendido por:<br>Editora Ed | Cupom               | +            |  |
| R\$ 1.1 | 85,00                                                  | 🖞 1 🕂                      | TOTAL               | R\$ 1.185,00 |  |
|         |                                                        |                            | A                   | AVANÇAR      |  |
|         |                                                        |                            | CONTINUAR COMPRANDO |              |  |

**Obs.:** Não há cupons de desconto disponíveis.